# スカラネット・パーソナルからの「継続願」提出

### 入力期間: 12月5日(土)~1月6日(水)

### スカラネットパーソナルから「継続願」を出そう

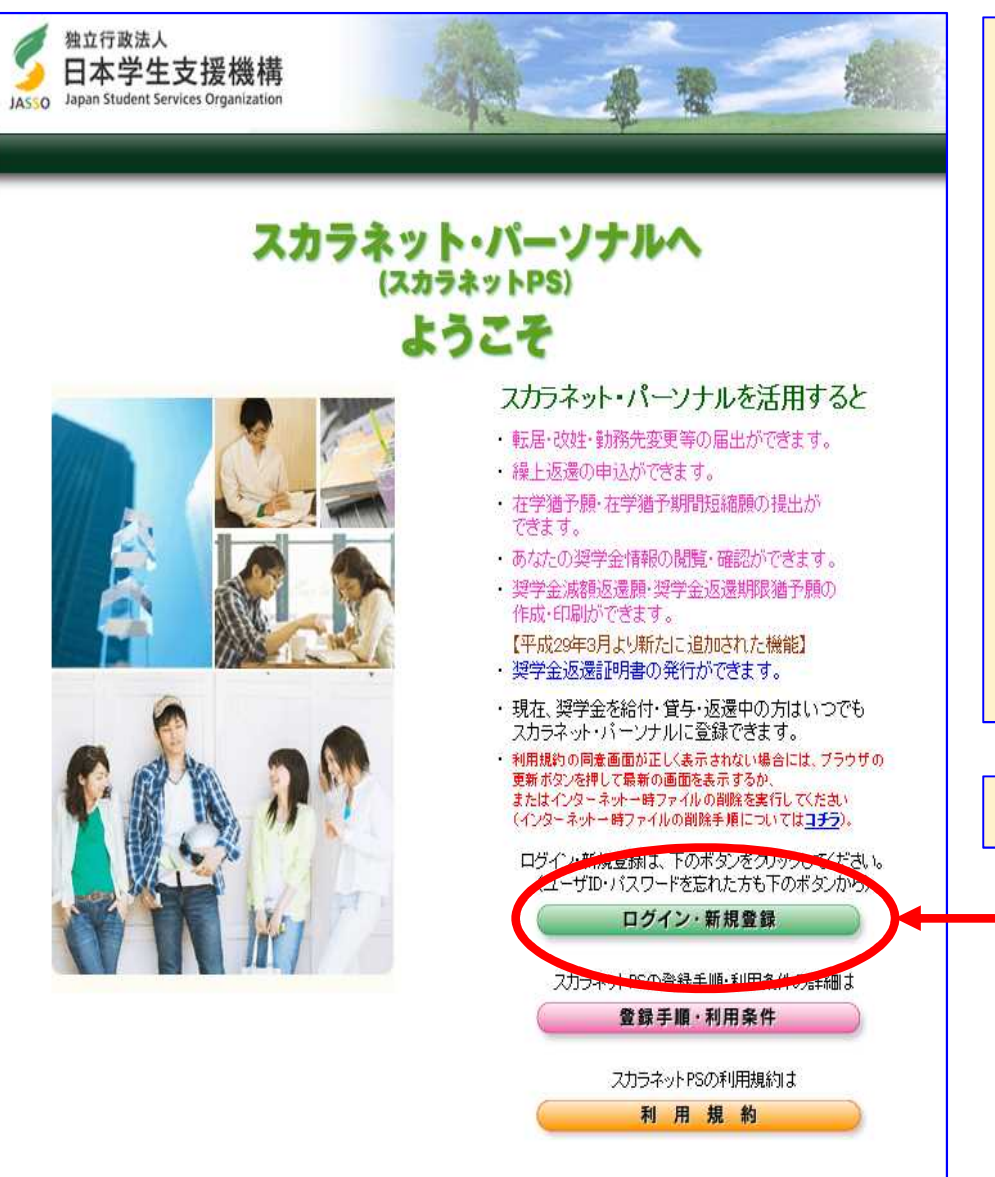

継続願は、日本学生支援機構のHP上にある、「スカラネットパーソナル」(下の UR参照)のご自身のアカウントから提出 していただきます。

誤入力や、タイムオーバー等を避けるため、事前に『「奨学金継続願」の提出手続きについて(入力)』の2ページ目にある「入力準備用紙」に下書きを行い、その上で継続願をスカラネットパーソナルから提出してください。

https://scholar-ps.sas.jasso.go.jp/mypage/

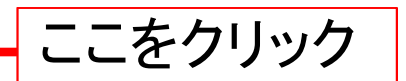

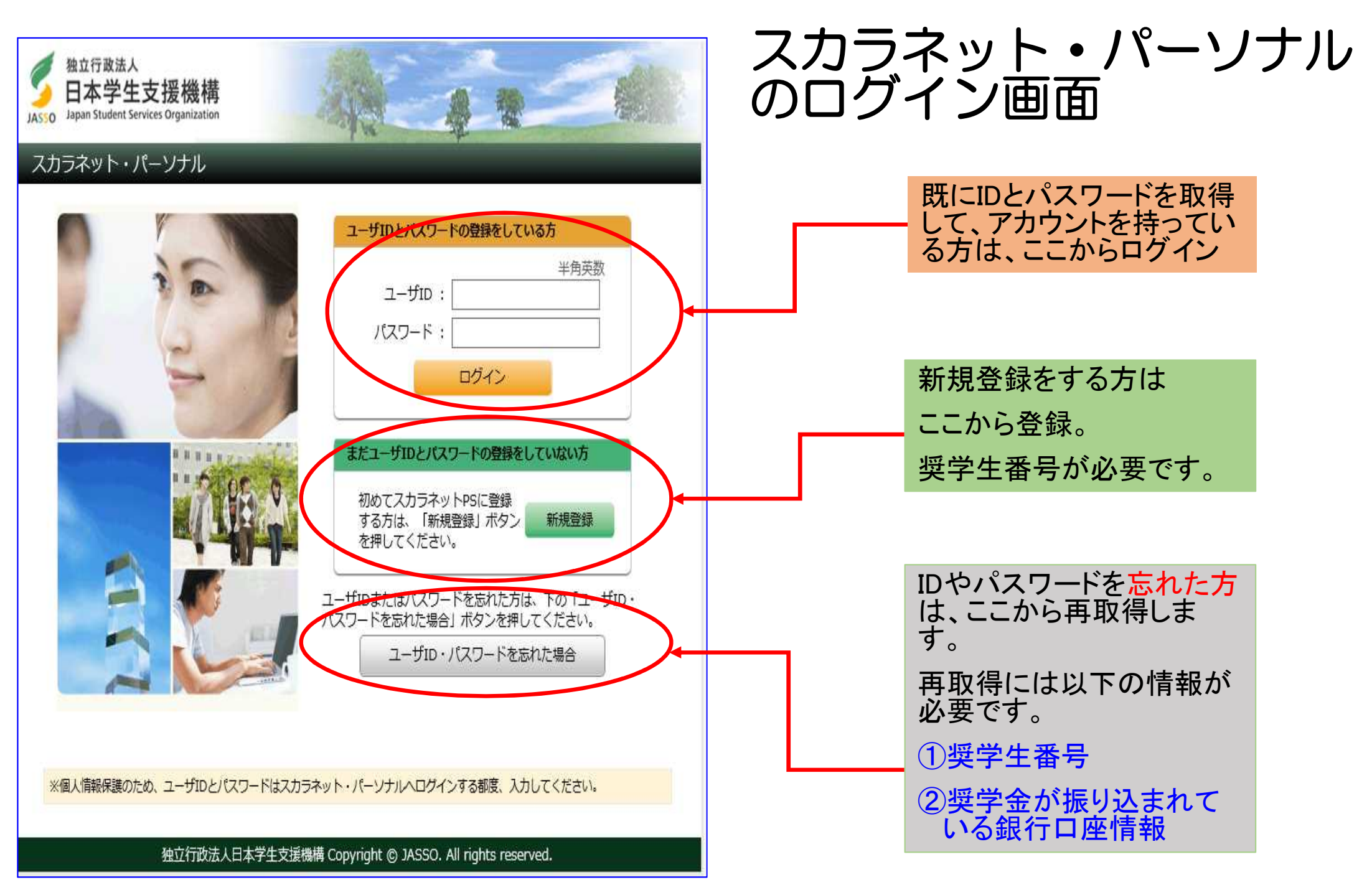

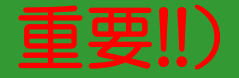

## IDとパスワードだけでなく、奨学生証に記載の「奨学生番号」が ないとログインできなくなりました。

自分の奨学生番号がわからない方は、事務局学生支援課の窓口まで申し出てください。奨学生証は、大切に保管しておいてください。

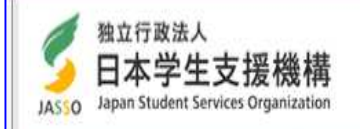

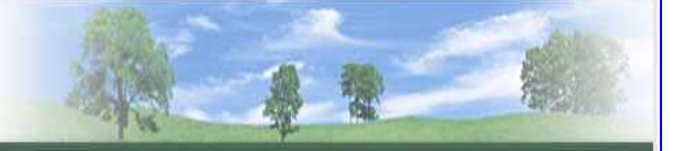

スカラネット・パーソナル

奨学生番号の確認

奨学生番号

戻る

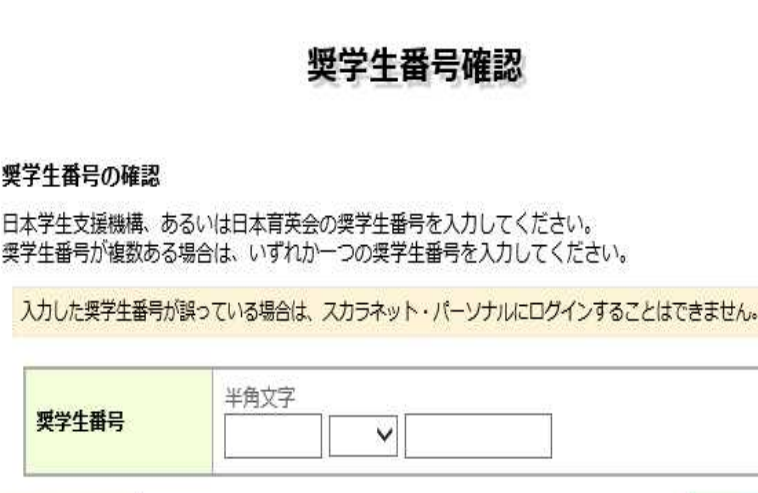

次へ

独立行政法人日本学生支援機構 Copyright © JASSO. All rights reserved.

「奨学生証」とは、奨学生として採用 された際に、大学から返還誓約書と一 緒に配布した、書類になります。

奨学生証にみなさんの「奨学生番号」 が印字されています。

1種•••水色

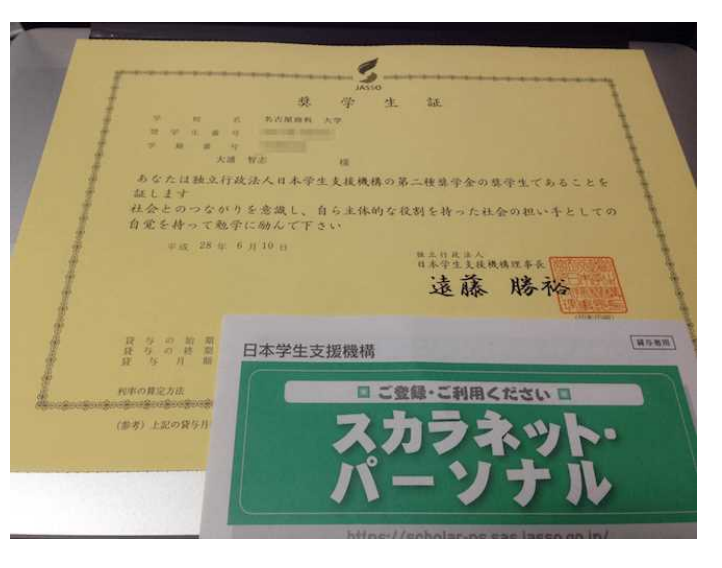

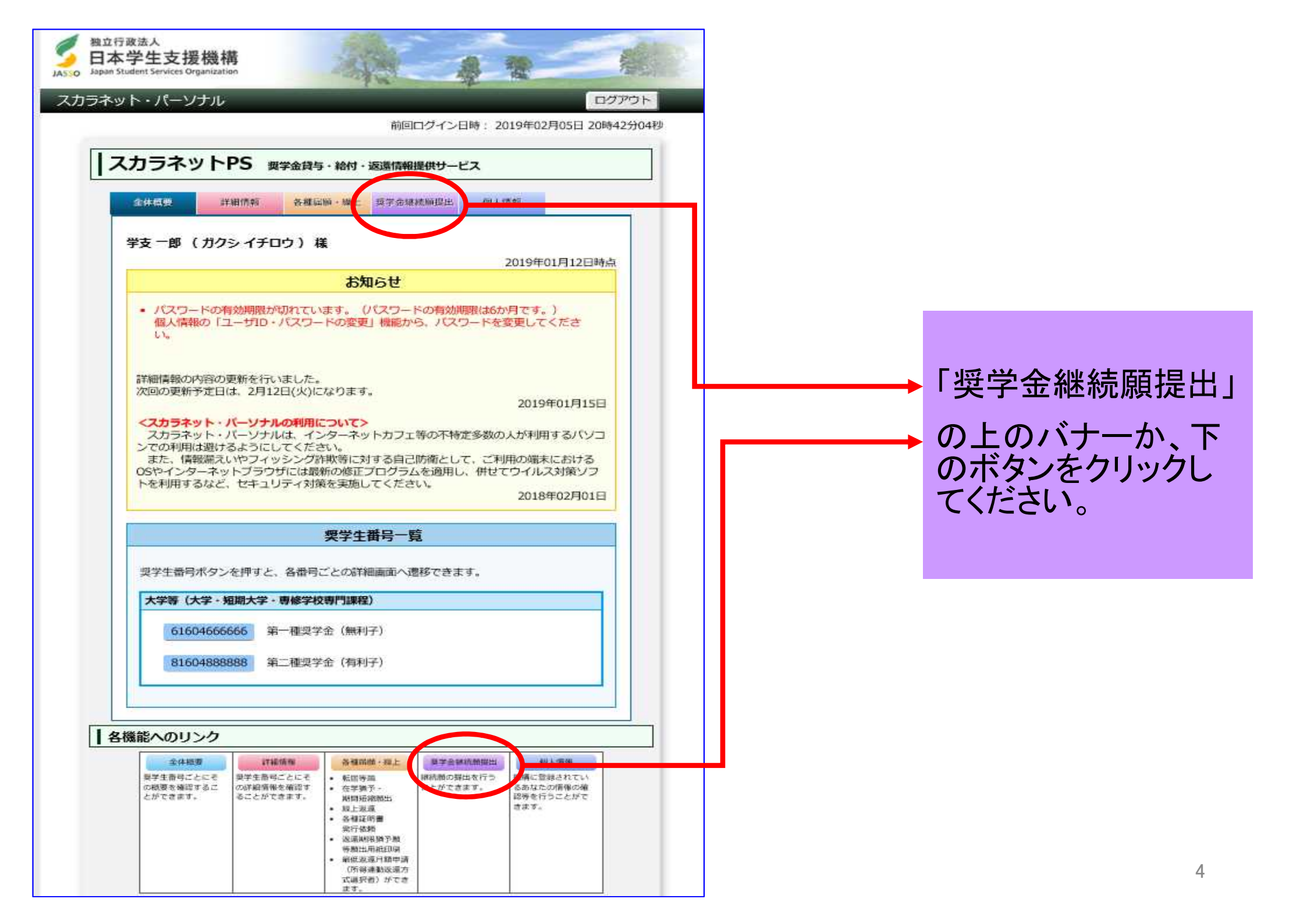

前回ログイン日時: 20XX/01/08 12:0

#### スカラネットPS 源学金給付・資与・返還情報提供サービス

詳細情報 春秋日前 - 株上 〇 奨学会継続顛提出 全体目标 個人情報

#### **油格認定媒学金維統**顧提出

#### 「商格認定奨学金維続顔を提出されるかたへ】

この願出は次年度の奨学会の継続の意思を確認するための大切な願出です。 必ず学校の定めた期間内に提出してください。 提出がありませんと奨学生の資格を失うことになりますのでご注意ください。 事実と異なる内容を入力し提出した場合は、毎学金が廃止されることがあります。

#### <貸与型奨学生のかたへ>

夏学金貸与終了後は、返還の義務が生じ、一定期間経過後に毎月決められた金額を返還していた だくことになります。貸与月額と返還総額(予定)等を確認し、家庭の経済状況や、卒業後の生活設 計を十分考慮のうえ提出してください。

なお、学校から配付された「貸与額通知書」は、人的保証選択者は逮帯保証人及び保証人(平成21 年度以前採用者は連帯保証人のみ)にも必ずご覧いただき、内容を確認してもらってください。ま た、未成年者は必ず親棲者(後見人)にも内容を確認してもらってください。

#### < 給付型奨学生のかたへ>

学能状況や生活状況から、給付奨学生として採用された後も引き続き業格性を有しているか 否か等について認定されます。 認定結果によっては、給付奨学金の支給が廃止されたり、停止されたりすることがあります。 また、状況によっては受給済みの給付奨学金について返還を求めることがあります。

| 後期の菓子主要        | い奨学生番号がある場合やその他不明        | な点は、学校に問い合わせてください。                    |
|----------------|--------------------------|---------------------------------------|
| (6)(XI)4000000 | 【(提出済: <del>維続希望</del> ) | 算与報通知書 (                              |
| BXX04999999    |                          | 武与司道応言 2                              |
|                |                          | ************************************* |
| の利用目的の演習       | Eな範囲内において、登録された情報が       | 、奨学会貸与・給付中に在学する学校に必要                  |

### 奨学金継続願提出ページ

奨学金継続願提出ページには、

あなたの借りている奨学金の奨学 生番号が表示されています。

番号をクリックすると、該当の奨 学金の「継続願」提出ページにア クセスできます。

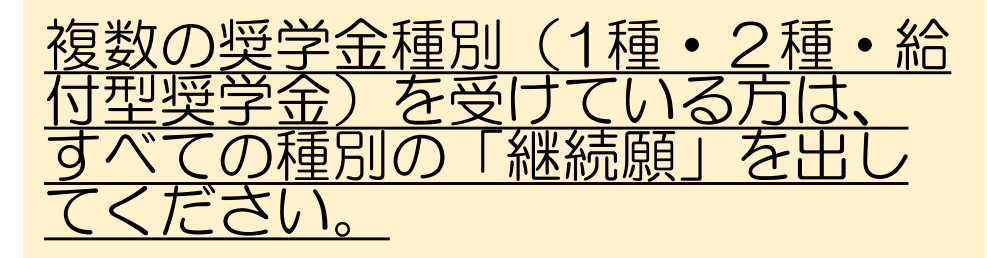

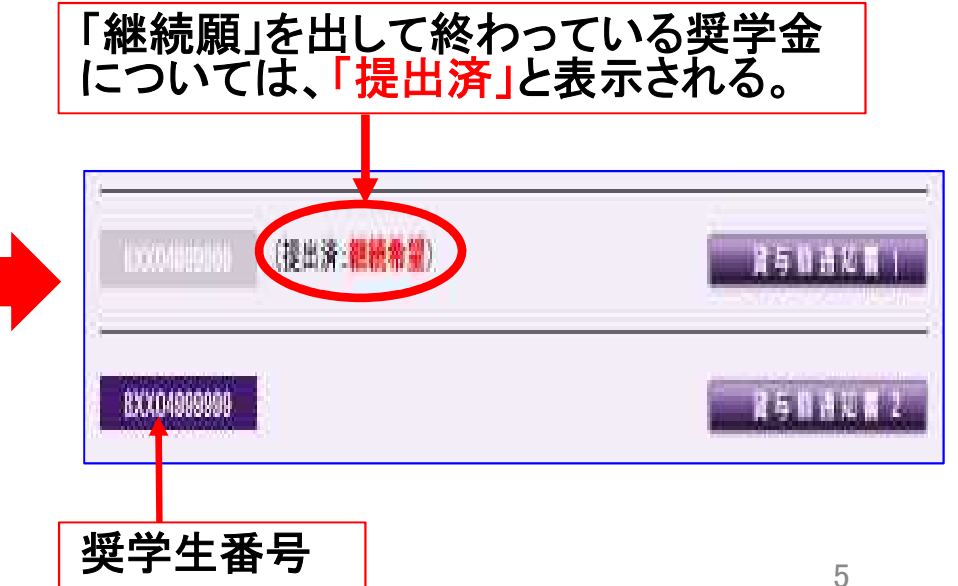

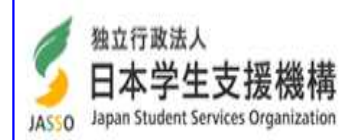

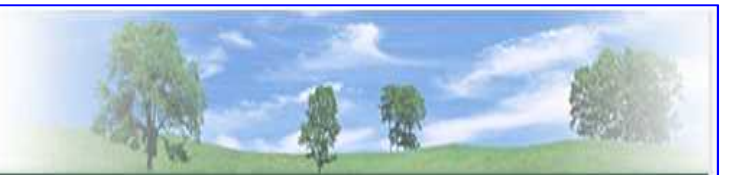

#### スカラネット・パーソナル

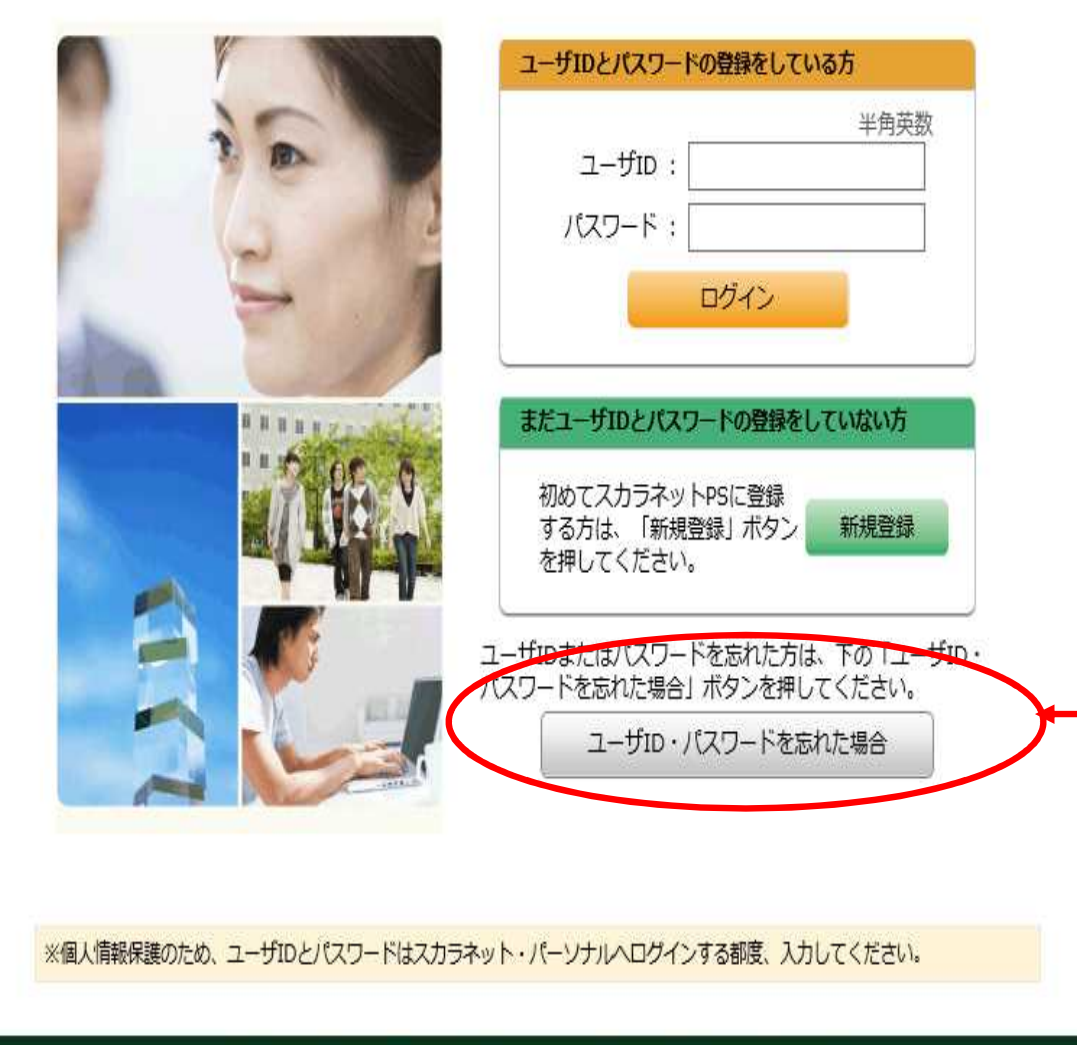

独立行政法人日本学生支援機構 Copyright © JASSO. All rights reserved.

### IDとパスワードの再取得

アカウントを以前取得したが、忘れてしまった場合は、IDとパスワードを再取得する必要があります。

「ユーザーID・パスワードを忘れた 場合」のボタンをクリックして、再 取得しましょう。

> IDやパスワードを忘れた方 は、ここから再取得します。 あらかじめ以下の情報を用意 しておいてください。 1奨学生番号 2あなたの奨学金が振り込ま れている銀行口座情報

| 確認情報入力                                                                                      |          |                   | 以下の情報が必要となります。 |
|---------------------------------------------------------------------------------------------|----------|-------------------|----------------|
| <b>ユーザID・パスワードを忘れた場合</b><br>以下の全ての項目について、機構に登録している情報を正しく入力してください。                           |          | いる情報を正しく入力してください。 | ● 奨学生番号        |
| 奨学生番号                                                                                       |          | ¥角文字              |                |
| 生年月日(月日のみ)                                                                                  |          | ✓月 ✓日             | ● 生年月日         |
| 性別                                                                                          |          | ○ 男性 ○ 女性         |                |
| 氏名(全角力ナ)                                                                                    |          | 各30文字以内<br>姓<br>名 | ● 性別           |
| ○ 銀行                                                                                        | 口座番号の下4桁 | 半角数字              |                |
|                                                                                             | 支店番号     | 半角数字              | ● 氏名           |
| ○ ゆうちょ銀行                                                                                    | 先頭の5桁    | 半角数字              |                |
|                                                                                             | 末尾8桁の下4桁 | 半角数字              | ● 銀行口座情報(奨学金振  |
| 愛学生の方は奨学金が振込まれる口座、返還者の方は振替用口座(リレーロ座)について入力してくだ さい。 コ座振替(リレーロ座)の加入手続きについては、機構のホームページをご覧ください。 |          |                   | り込み用し座)        |

• 確認のため、下の画像に表示されている英数字を入力してください。

7